## Supplier Portal Quick Guide

# **Update your address**

1. Log into the Supplier Portal then select Update Profile.

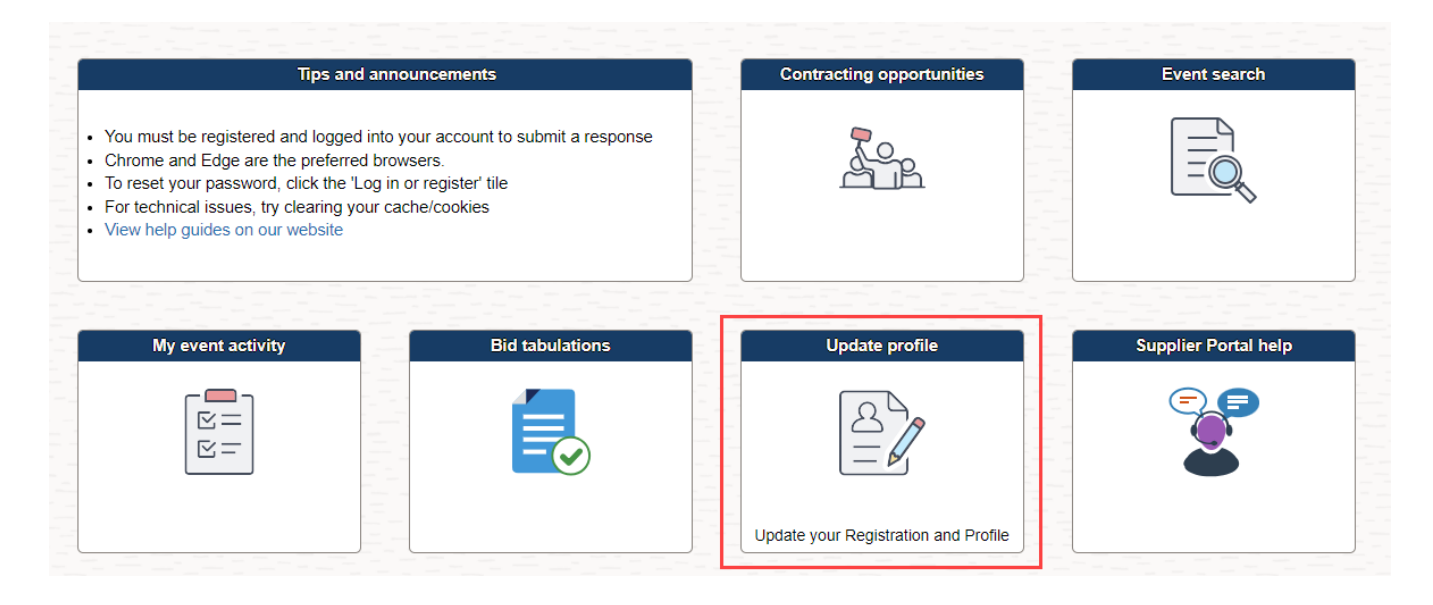

- 2. Depending on how you are registered, the next page can display two different ways:
  - a) If you are registered as a Supplier, your screen will look like below.
     <u>Click here</u> for the steps to update your address if you are a supplier.

| $\leftarrow$                |                      |                              |          |                     |                   |
|-----------------------------|----------------------|------------------------------|----------|---------------------|-------------------|
| Update profile              |                      |                              |          |                     |                   |
| 🔚 Update supplier profile 🚽 | Welcome              | Company Profile              | Contacts | Categorization      | Submit            |
| Tiew addresses              |                      |                              |          | Exit Save for Later | ✓ Previous Next → |
|                             | Welcome Susan<br>(Ja | Jackson<br>ckson Companies ) |          |                     | Review Changes    |

b) If you are registered as a Bidder your screen will look like below.
 <u>Click here</u> for the steps to update your address if you are a bidder.

| $\leftarrow$              |                                         |                         |                                        |             |                                      |        |
|---------------------------|-----------------------------------------|-------------------------|----------------------------------------|-------------|--------------------------------------|--------|
| Update profile            |                                         |                         |                                        |             |                                      |        |
| 🔚 Update bidder profile 🚽 | Main <u>A</u> ddresses <u>C</u> ontacts | <u>I</u> dentifications |                                        |             |                                      |        |
| T View/edit categories    |                                         |                         |                                        |             | Welcome, Acme Indu<br>User: Jane Doe | stries |
|                           | Company URL                             |                         | ······································ |             |                                      |        |
|                           | Bidder Status                           |                         | Bidder Type                            |             |                                      |        |
|                           | Active                                  |                         |                                        | Business    |                                      |        |
|                           | ◯ Inactive                              |                         |                                        | OIndividual |                                      |        |

### Update supplier profile

1. Select View addresses link.

| $\leftarrow$              |               |                   |          |                     |                 |
|---------------------------|---------------|-------------------|----------|---------------------|-----------------|
| Update profile            |               |                   |          |                     |                 |
| 🔚 Update supplier profile |               |                   |          |                     |                 |
|                           | Welcome       | Company Profile   | Contacts | Categorization      | Submit          |
| To View addresses         |               |                   |          | Exit Save for Later | Previous Next > |
|                           | Welcome Susan | Jackson           |          |                     | Review Changes  |
|                           | ( Ja          | ckson Companies ) |          |                     |                 |

3. Click each link in the **Addresses List** section to view your addresses.

| <ul> <li>Supplier Portal secure</li> </ul> |                                                                                                    | Update       | p |  |  |  |  |
|--------------------------------------------|----------------------------------------------------------------------------------------------------|--------------|---|--|--|--|--|
| Update supplier profile                    | Maintain Addresses                                                                                  |              |   |  |  |  |  |
| Tiew addresses                             | Current Addresses<br>Test Company6<br>-<br>-<br>-<br>-<br>-<br>-<br>-<br>-<br>-<br>-<br>-<br>-<br>- |              |   |  |  |  |  |
|                                            | Addresses Agaress Use                                                                               | Address Type |   |  |  |  |  |
|                                            | Remit To                                                                                            | Business     |   |  |  |  |  |
|                                            | Order From                                                                                          | Business     |   |  |  |  |  |

4. A popup box will display with the address information. Click the **X** when you are done reviewing.

|                                                                                                    |                                                                                                    |                                                | Undate profile     |              |                       |   |
|----------------------------------------------------------------------------------------------------|----------------------------------------------------------------------------------------------------|------------------------------------------------|--------------------|--------------|-----------------------|---|
|                                                                                                    |                                                                                                    |                                                | Supplier Address   |              |                       | × |
| Maintain Addresses<br>Current Addresses<br>Test Company6<br>Click the Address Descriptior<br>To update an address, email<br>Address List<br>IIII Q<br>Addresses Agdres | Maintain Addresses<br>Address Information<br>Test Company6<br>Description Ren<br>Address Type Bus<br>Country US/<br>Address 1 123<br>Address 2<br>Address 3 | nit To<br>iness<br>A United Sta<br>Some Street | ies                |              |                       | - |
| Description<br>Remit To<br>Order From                                                                                                    | City Min<br>County<br>State MN<br>Email ID ven                                                                                                    | neapolis<br>Minnes<br>dorTEST006@mai           | ota<br>linator.com | Postal 55311 | 1                     |   |
|                                                                                                    | Telephone Information          Type         Business Phone                                                                                                  | Prefix                                         | Phone              | ia a (       | 1-1 of 1 ∨ ▶ ▶<br>Ext |   |

5. To update an address, email your current W-9 to <a href="mailto:supplierportal@hennepin.us">supplierportal@hennepin.us</a>.

| <ul> <li>Supplier Portal secure</li> </ul> | Up                                                                                                    | date prof | file     |
|--------------------------------------------|----------------------------------------------------------------------------------------------------|-----------|----------|
| Update supplier profile                    | Maintain Addresses                                                                                                    |           |          |
| T View addresses                           | Current Addresses<br>Test Company6                                                                                                    |           |          |
|                                            | Click the Address Description to view an address.<br>To update an address, email your current W-9 and Supplier ID to supplierportal@hennepin.us. | 3         |          |
|                                            | Address List                                                                                                    | <b>I4</b> | 1-2 of 2 |

#### For more help: Visit <u>Supplier Portal help</u> Call (612) 543-5412 Email <u>supplierportal@hennepin.us</u>

#### Update bidder profile

1. Select Addresses.

| ←                     |   |              |                       |                         |           |               |                |                          |          |     |          |
|-----------------------|---|--------------|-----------------------|-------------------------|-----------|---------------|----------------|--------------------------|----------|-----|----------|
| Update profile        |   |              |                       |                         |           |               |                |                          |          |     |          |
| Update bidder profile |   | <u>M</u> ain | Addresse              | 5 <u>C</u> o            | ontacts   | Identificatio | ons            |                          |          |     |          |
| View/edit categories  | - |              |                       |                         |           |               |                |                          |          |     |          |
|                       |   | Address      | es                    |                         |           |               | QI             | < <                      | 1 of 1 🗸 | > > | View All |
|                       |   |              | ☑ Ma<br>□ Bil         | iin Addres<br>I To Addr | ss<br>ess |               | □ Shi<br>□ Inv | p To Addre<br>oice Addre | SS<br>SS |     |          |
|                       |   | Address      | s Details             |                         |           |               |                |                          |          |     |          |
|                       |   |              | Country<br>*Address 1 | United S<br>300 S 6th   | tates C   | hange Cou     | intry          | ]                        |          |     |          |
|                       |   |              | Address 2             |                         |           |               |                | ]                        |          |     |          |
|                       |   |              | Address 3             |                         |           |               |                |                          |          |     |          |
|                       |   |              | *City                 | Minneapo                | olis      |               |                |                          |          |     |          |
|                       |   |              | County                |                         |           |               |                | Postal                   | 55487    |     |          |
|                       |   |              | *State                | MN                      | Q Minnes  | ota           |                |                          |          |     |          |
|                       |   |              |                       |                         |           |               |                |                          |          |     | ,        |
|                       |   | Add          | a New Addres          | s                       |           | Delete        |                |                          |          |     |          |
|                       |   | Save         | :                     |                         |           |               |                |                          |          |     |          |

- 3. Edit the addresses as needed, then select **Save**.
- 4. If you need to add a new address, select the **Add a New Address** button. Fill out required fields, then select **Save**.
- 5. The Saving Page message will display and then disappear when done saving.

| Supplier Portal secure | Update profile    |
|------------------------|-------------------|
| Update bidder profile  | Saving Page       |
|                        | User: rest warner |

For more help: Visit <u>Supplier Portal help</u> Call (612) 543-5412 Email <u>supplierportal@hennepin.us</u>